#### ◆エクスプローラとは

エクスプローラはコンピュータ(パソコン)のファイル管理ソフトです。

ワードやエクセル、パワーポイント等で作成したファイルや写真データなどは、PC内のドキュメントフォルダーや ピクチャーフォルダーに格納します。

ドキュメントホルダーやピクチャーホルダーそのものに直接格納する場合もあれば、ドキュメントホルダーの中にさらに 日付などに区分けしたホルダーを作成してその中に格納する場合もあるでしょう。そういったホルダーとファイルを 管理(例えばファイルのコピー・移動・削除や閲覧、プログラムの起動など)するソフトウエアです。

エクスプローラを起動するには ① タスクバーのエクスプローラアイコン、 ② スタートメニューのエクスプローラアイコン、 ③ すべてのアプリのエクスプローラ いずれかをクリックします。

エクスプローラのアイコン (ホルダーアイコン)

ディスクトップ上にホルダーを 作ってあれば、それをクリックし てもエクスプローラは立ち上が ります。

① タスクバーのエクスプローラアイコン

(タスクバーには他に、Edge、Outlook、Googleクローム、エクセル 等がピン留めされています)

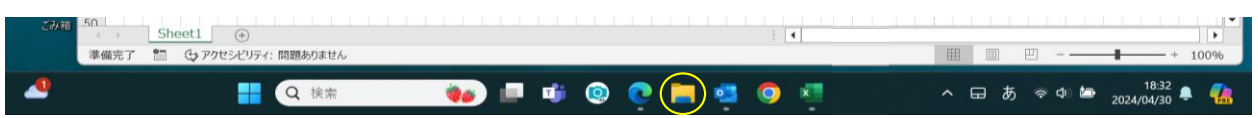

②スタートメニューには下記のようないろいろなアプリ等がピン留めされています。

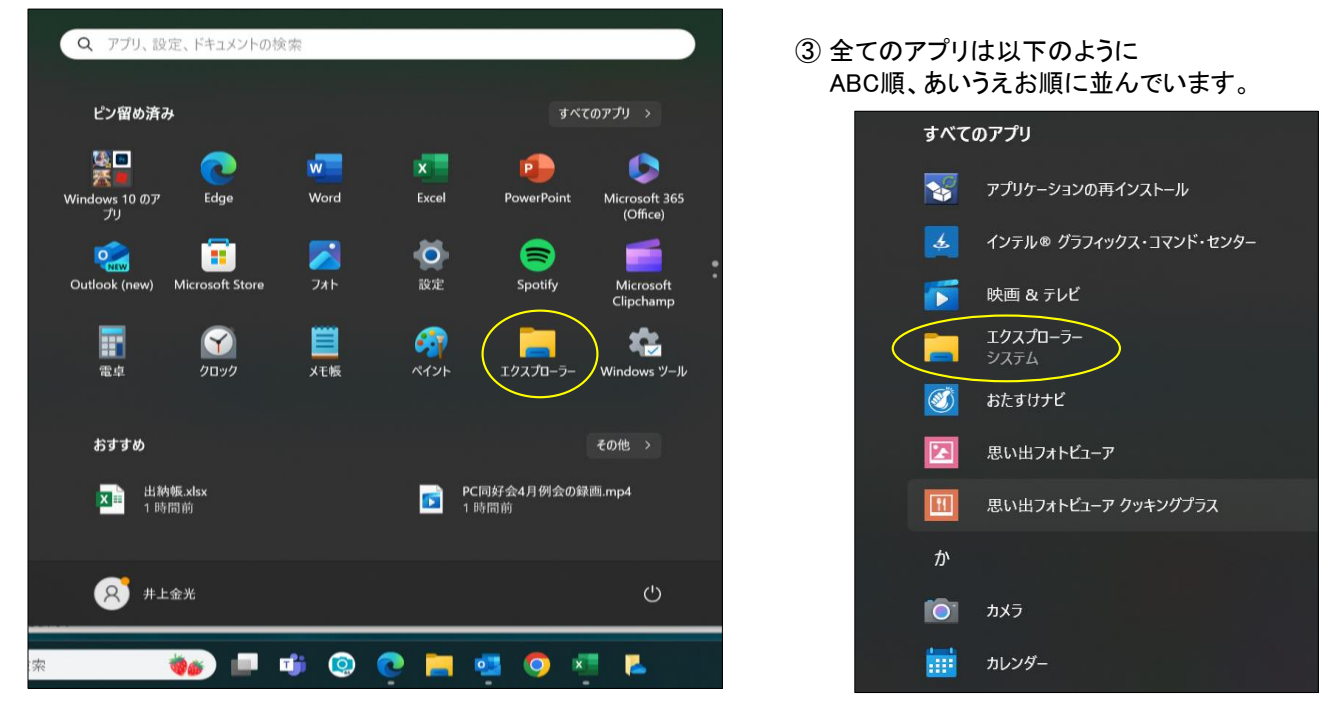

エクスプローラは常時使うアプリなので、「全てのアプリ」から自分の使い易いように、スタートメニュー、またはタスクバーに ピン留めすると良いでしょう。

※1) すべてのアプリからスタートメニューにピン留めする方法

すべてのアプリからエクスプローラを見つけて、右クリックし、メニューの「スタートにピン留めする」をクリックする。

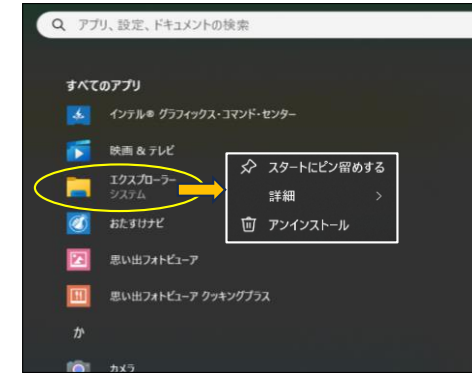

※2)同様にタスクバーにピン留めするには スタートにピン留めされたエクスプローラアイコンを 右クリックし、「タスクバーにピン留めする」をクリックで タスクバーにピン留めされます。

| (注)当資料は |  |  |
|---------|--|--|
|         |  |  |
|         |  |  |

では、実際にエクスプローラを見てみましょう。

## ◆エクスプローラの全体像ー1

エクスプローラアイコンをクリックします。(前記①②③のいずれかの方法で)

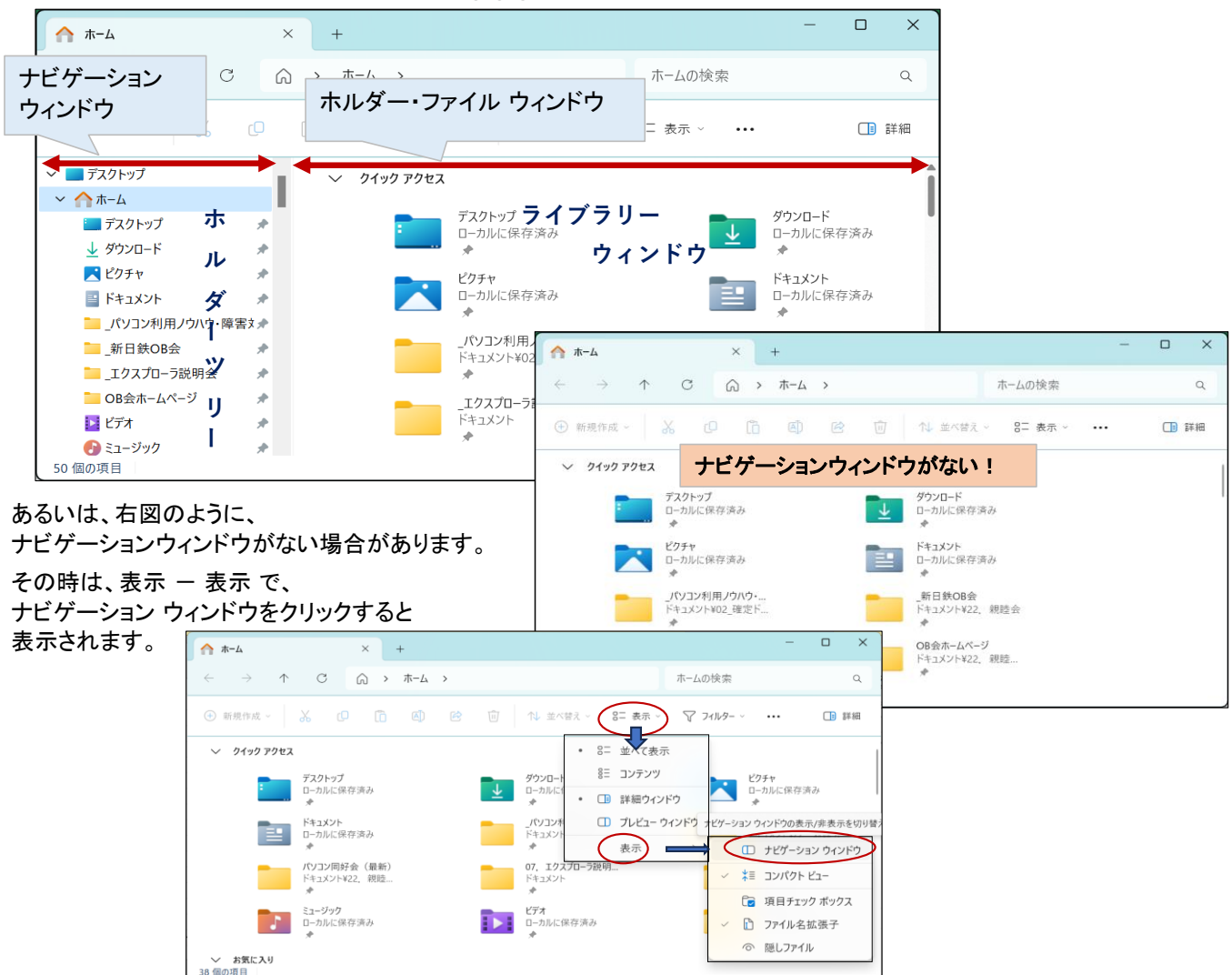

ナビゲーション ウィンドウに何を表示するかは、「・・・」ー「オプション」でフォルダーオプションタブを表示させて指定します。

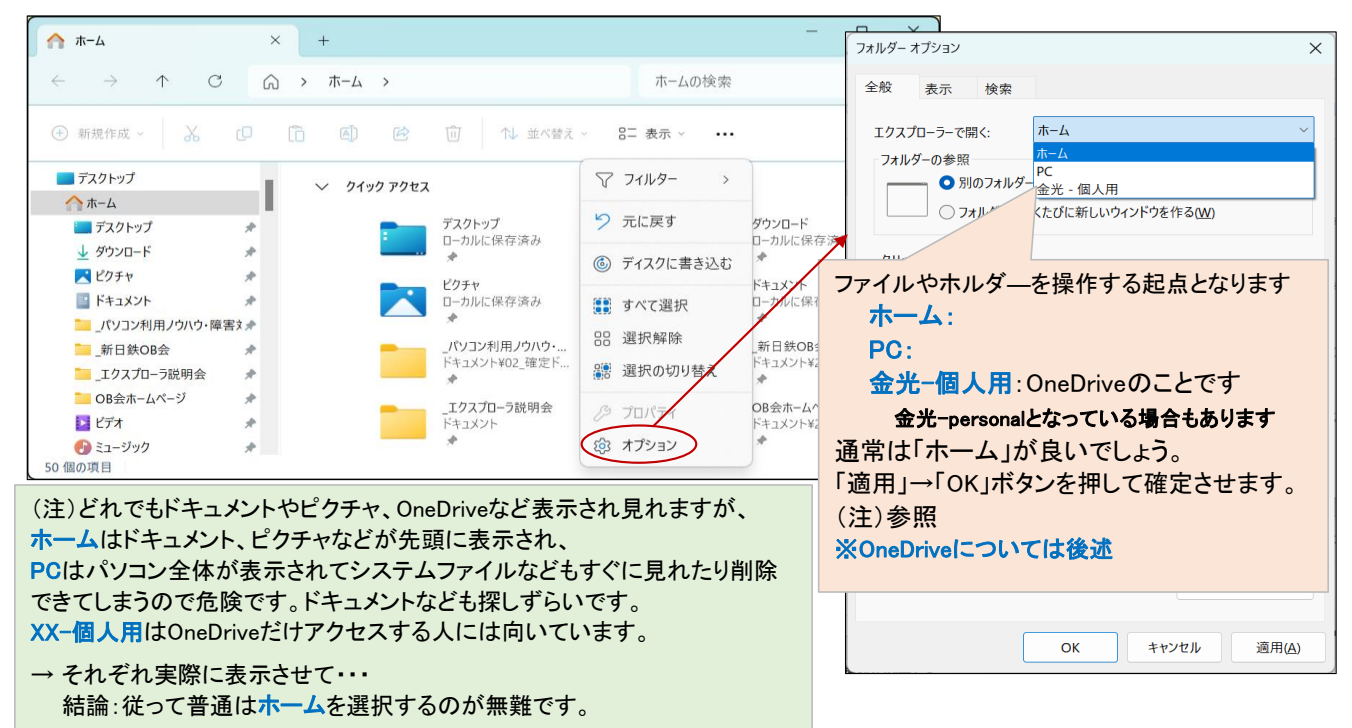

#### Win11 エクスプローラの話

#### また、エクスプローラを表示させたとき、行の間隔が広くなっている場合があります。

| ↑ ホーム                               | ×   | +     |        |                                        |                           |                   | -        |      | ×      |             |                |         |      |
|-------------------------------------|-----|-------|--------|----------------------------------------|---------------------------|-------------------|----------|------|--------|-------------|----------------|---------|------|
| $\leftarrow \rightarrow \uparrow C$ | â   | > ホーム | >      |                                        |                           | ホームの検索            |          |      | ۹      |             |                |         |      |
| ① 新規作成 ~                            |     | () () | Ŕ      | Û (†                                   | · 並べ替え ~ 83               | 表示 > •••          |          | i ii | 牟細     |             |                |         |      |
| ∽ 🔜 デスクトップ                          |     | 〜 クイッ | ウ アクセス |                                        |                           |                   |          |      |        |             |                | _       | пх   |
| ✓ _ 合ホ−ム                            |     |       | -      | デスクトップ                                 | C:¥Users¥k-in             | o¥Documents¥_: ×  | +        |      |        |             |                |         | 5    |
| デスクトップ                              | *   |       | :      | ローカルに保?<br>◆                           | $\leftarrow  \rightarrow$ | ↑ C 🖵             | > ドキュメン  | ⊦ >  | _エクスフ  | 和-ラ説明会 >    | _エクスプローラ説明:    | 会の検索    | Q    |
| ↓ ダウンロード                            | *   |       |        | ピクチャ                                   | -                         |                   |          |      |        |             |                |         |      |
| ▶ ピクチャ                              | *   |       |        | ローカルに保る<br>*                           | 新規作成 ~                    |                   |          |      |        | ↑↓ 並べ替え ~ 📰 | 表示 ~ •••       |         | □ 詳細 |
| 📑 ドキュメント                            | *   |       |        | _パソコン利用                                | > 📧 プログラム                 |                   | 名前       |      | ^      | 更新          | 新日時            | 種類      |      |
|                                     | = • |       | _      | ドキュメント¥C                               | > <u> </u>                | カウント              | 📒 HP講習会  |      |        | 202         | 24/05/02 8:52  | ファイル フォ | rルダー |
| 新日韓OB会                              | > : | の項目   | 間の     | 間隔が                                    | 広い                        | 或                 | 🧮 パソコン同族 | 子会   |        |             |                |         | 1-   |
|                                     | *   |       |        | *                                      | 🧕 ごみ箱                     |                   | 📒 写真     | -    | $\geq$ | この項目間       | の間隔が広          | い       | r_   |
| 「バソコン同好会(最新)                        | *   |       | -      | 02_確定ドキ                                | HDDMiren                  | 1_3_2_0           | 📒 日本製鉄(  | DB会  |        | 202         | 24/05/01 18:35 | ファイル フォ | +ルダー |
|                                     | ~   |       |        | ~~~~~~~~~~~~~~~~~~~~~~~~~~~~~~~~~~~~~~ | 📒 secretdrive             | 102               |          |      |        |             |                |         |      |
| 53 個の項目                             |     |       |        |                                        | Sync Conn                 | ect Plus ver1.2.0 |          |      |        |             |                |         |      |
|                                     |     |       |        |                                        | V III K±11/14             |                   |          |      |        |             |                |         |      |
|                                     |     |       |        |                                        |                           |                   |          |      |        |             |                |         |      |
|                                     |     |       |        |                                        | > 🔜 _19270                | -7祝明会             | ະ ເທາ    | 須目月  | 間の     | 間隔が広い       |                |         |      |
|                                     |     |       |        |                                        | > 📒 00. 未整                | 理                 |          |      |        |             |                |         |      |
|                                     |     |       |        |                                        | 4 個の項目                    |                   |          |      |        |             |                |         |      |

「表示」一「表示」一「コンパクトビュー」をクリックすると、行間が狭まり、多くの項目が表示できるようになります。

| C:¥Users¥k-ino¥Documents¥_                                                                                                    | < +                                                                                                    |               | – 🗆 ×                                                     |
|----------------------------------------------------------------------------------------------------|----------------------------------------------------------------------------------------------------|---------------|-----------------------------------------------------------|
| $\leftarrow$ $\rightarrow$ $\downarrow$ C $\Box$                                                                                                    | 〕 > ドキュメント > _エクスプローラ説明                                                                                                    | 会 > _エクスプローラ説 | も明会の検索 Q                                                  |
| 新規作成 ~ 人 〇                                                                                                    | [i]  [i]  [ | 潜え 🗸 🖉 表示 🗸 🚥 | □ 詳細                                                      |
| > 💽 プログラム                                                                                                    | 名前                                                                                                    | □ 特大アイコン      | 種類                                                        |
| > 💄 ユーザー アカウント                                                                                                    | 📒 HP講習会                                                                                                    | 旦 大アイコン       | ファイル フォルダー                                                |
| > 👌 時計と地域                                                                                                    | 📜 パソコン同好会                                                                                                    | ₽ 中アイコン       | ファイル フォルダー                                                |
| 🧧 ごみ箱                                                                                                    | 🦰 写真                                                                                                    | 88 小アイコン      | ファイル フォルダー                                                |
| Y      Y      Y      Y      Y     Y | ── 日本製鉄OB会                                                                                                    | ≡≡ 一覧         | ファイル フォルダー                                                |
| > 📁 _エクスプローラ説明会                                                                                                    |                                                                                                    | • 📰 詳細        |                                                           |
| > 00. 未整理                                                                                                    |                                                                                                    | 8二 並べて表示      |                                                           |
| > 01_work                                                                                                    |                                                                                                    | 8E コンテンツ      | <ul> <li>         ・ ・・・・・・・・・・・・・・・・・・・・・・・・・・・</li></ul> |
| > 🦰 02_確定ドキュメント                                                                                                    |                                                                                                    | • 🕕 詳細ウィンドウ   | ★■ コンパクト ビュー                                              |
| 03. パソコン設定                                                                                                    |                                                                                                    | □ プレビュー ウィンドウ | 🔽 項目チェック ボックス                                             |
| 4 個の項目                                                                                                    |                                                                                                    | 表示            | <ul> <li>✓ 1 ファイル名拡張子</li> <li>○ 隠しファイル</li> </ul>        |

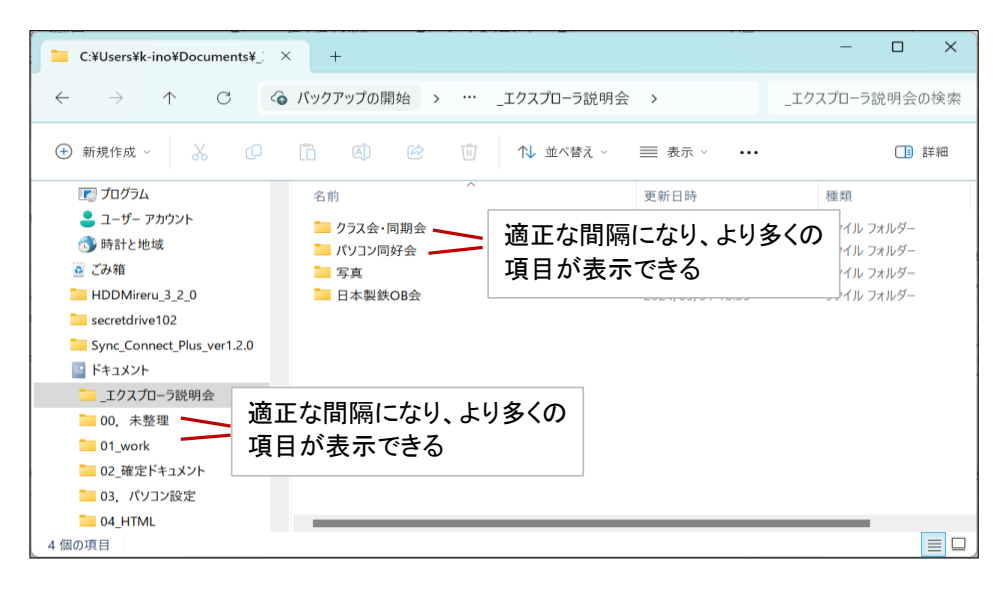

#### ◆エクスプローラの全体像-2(Win10のエクスプローラとの比較)

#### ★ Windows10 のエクスプローラ

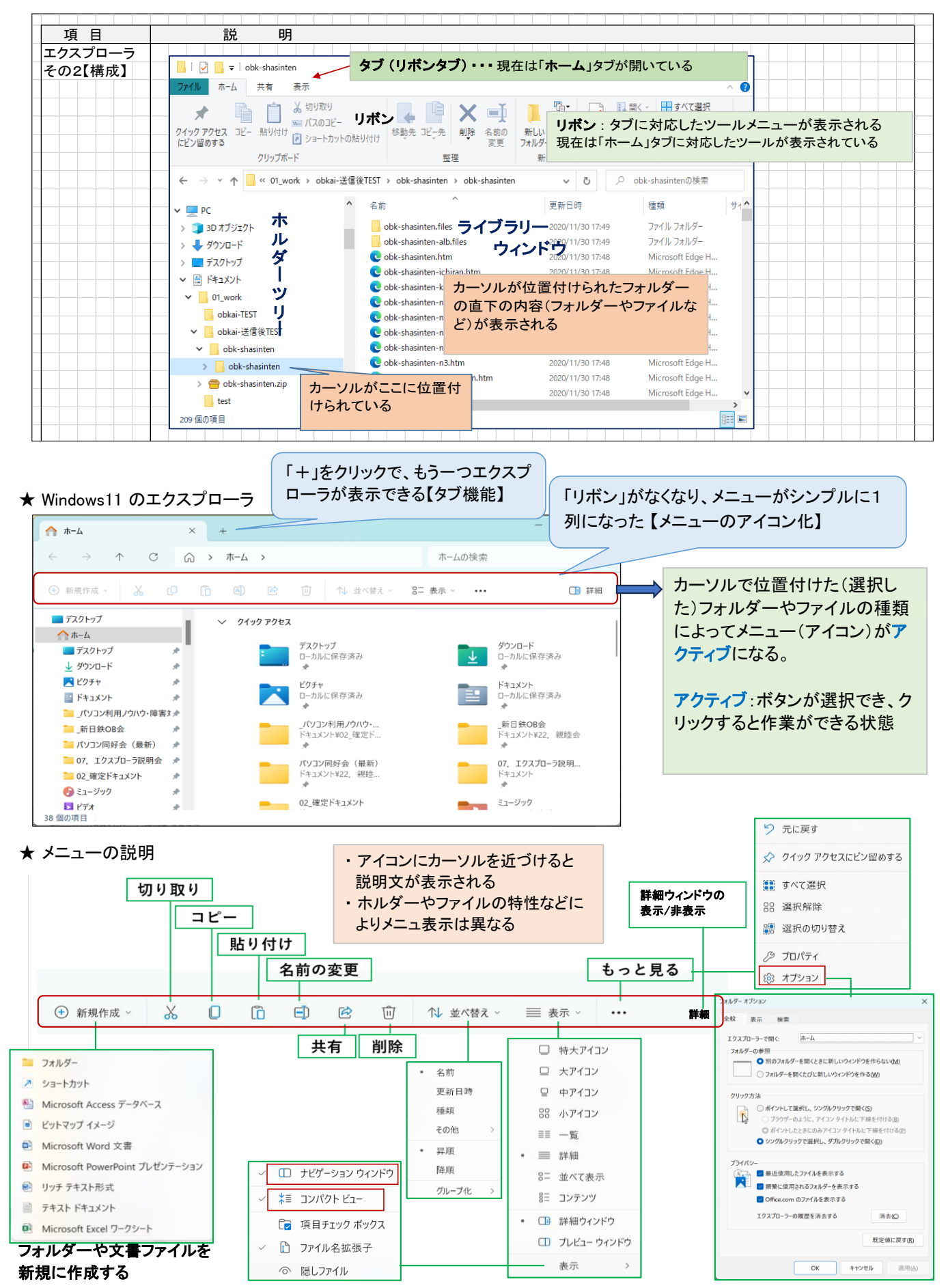

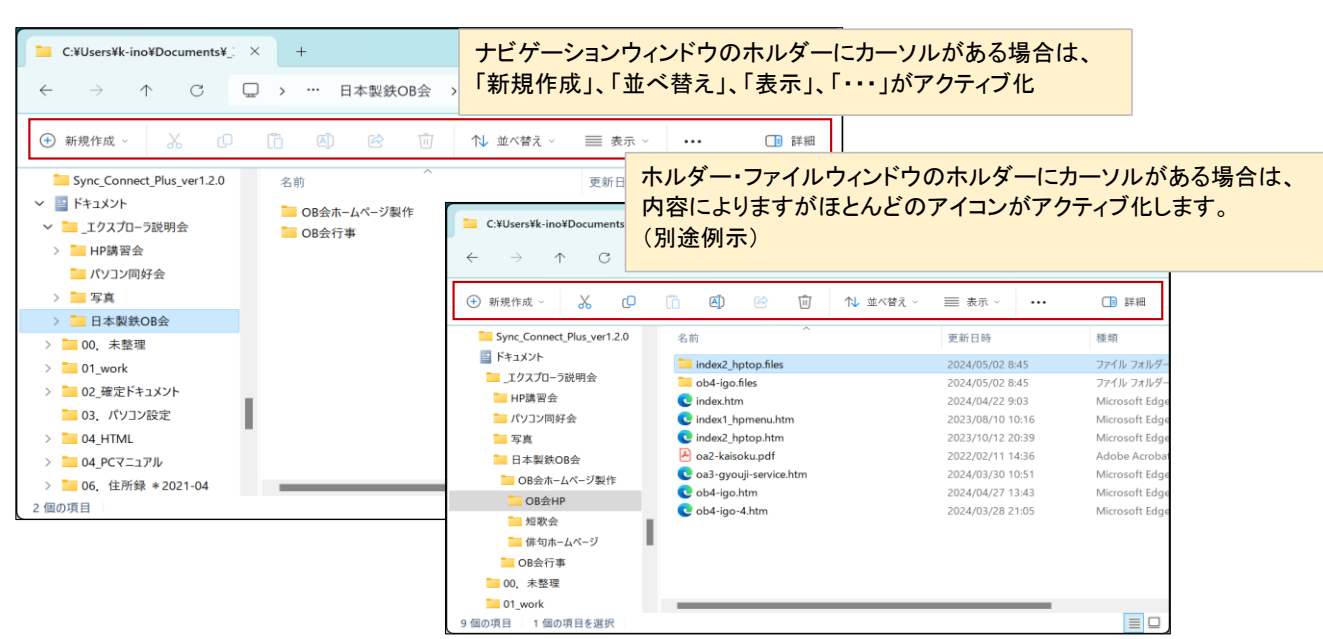

## さらに、画像ファイルなどを選択すると、それに特化したボタンが追加表示されます。

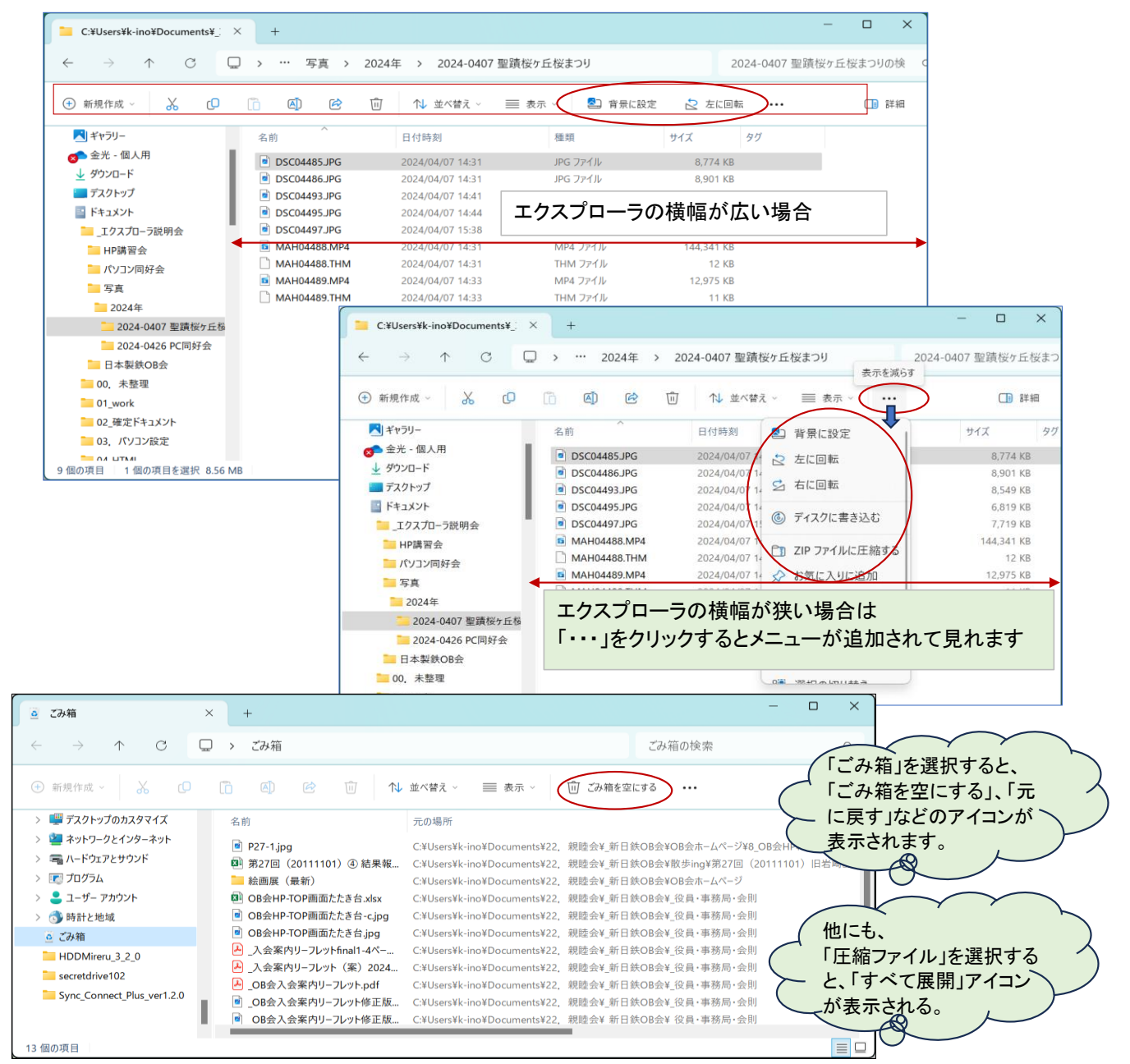

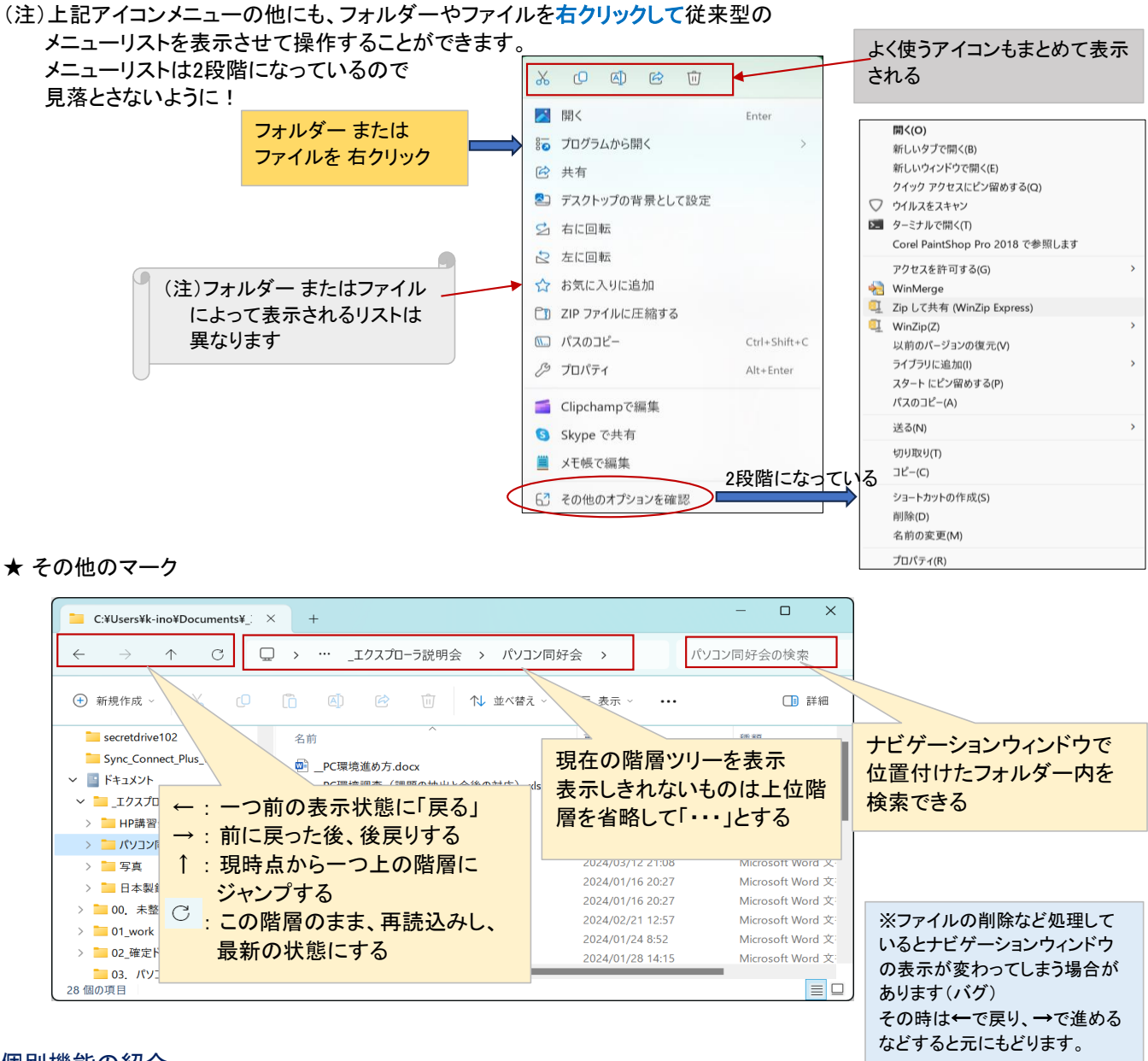

# ◆個別機能の紹介

★ クイックアクセスについて

エクスプローラーを起動したとき、ウィンドウの最上位に表示される項目です。 いつも使うフォルダーは、ここにピン留めしておくと見つけやすくなり、すばやくアクセスできます。

| C:¥Users¥k-ino¥Documents                                                                                                    | ¥: × +                                                                                                    |                 | - 🗆 X                                                                                                    |                                                                              |                                                                                            |            |
|----------------------------------------------------------------------------------------------------|----------------------------------------------------------------------------------------------------|-----------------|----------------------------------------------------------------------------------------------------|------------------------------------------------------------------------------|--------------------------------------------------------------------------------------------|------------|
| $\leftarrow \rightarrow \wedge C$                                                                                                    | □ > … HP講習会 > 演習問題 >                                                                                                    |                 | ▲ ホーム                                                                                                    | × +                                                                          |                                                                                            | - 0 ×      |
|                                                                                                    |                                                                                                    |                 | $\leftarrow \rightarrow \land \Box$                                                                                                    | ⋒ → ホーム →                                                                    | ホームの検索                                                                                     | Q          |
| <ul> <li>新規TFIX</li> <li>新規TFIX</li> <li>予</li> </ul>                                                                                          |                                                                                                    | - ○ ■ 夜示 ○ •••  | <ul> <li>新規作成 ~</li> </ul>                                                                                                    | ñ () C                                                                       | ① ↑↓ 並べ替え ~ ···                                                                            | 📑 詳細       |
| ~                                                                                                    |                                                                                                    | 2024/05/02 8:55 | ~ 🔜 デスクトップ                                                                                                    | <ul> <li>クイック アクセス</li> </ul>                                                |                                                                                            |            |
| <ul> <li>HP講習会</li> <li>這 演習問題</li> </ul>                                                                                                    | (土) 展開                                                                                                    | 2024/05/02 8:53 |                                                                                                    |                                                                              | デスクトップ                                                                                     |            |
| <ul> <li>新客の提出</li> <li>パンコン同好会</li> <li>写真</li> <li>日本製鉄OB会</li> <li>00,未整理</li> <li>01_work</li> <li>202_確定ドキュメント</li> <li>2 個の項目</li> </ul> | <ul> <li>② 新しいタブで開く</li> <li>② 新しいタブで開く</li> <li>② 新しいウィンドウで開く</li> <li>② クイック アクセスにどン留めする</li> <li>③ スタート にどン留めする</li> <li>③ パスのコピー Ctrl+Shif</li> <li>② プロパティ Alt+Ente</li> </ul> | ft+C            | ✓ ダウンロード     ✓ ダウンロード     ✓ ダウンロード     ✓ ビクチャ     ✓ ドキュメント     ✓ 「キュメント     ✓ 「トキュメント     ✓ 「「シンマ利用」クロット障害す     ✓ 「日鉄OB会     ✓ 「コクスフローラ説明会     〇 DB会ホームページ     ✓ ビデオ     ✓ ミュージウク     〇 ローラードに同(2007 d) | ↓<br>↓<br>↓<br>〕<br>〕<br>〕<br>〕<br>〕<br>〕<br>〕<br>〕<br>〕<br>〕<br>〕<br>〕<br>〕 | ローカルに保存資み<br>グウンロード<br>ローカルに保存資み<br>ビクチャ<br>ローカルに保存資み<br>ドキュメント<br>ローカルに保存資み<br>ルダーがピン止めされ | <i>t</i> _ |
|                                                                                                    | ターミナルで聞く                                                                                                    |                 | → 演習問題 #                                                                                                    | ン _                                                                          | *                                                                                          |            |

・クイックアクセスにピン止めする方法 フォルダー またはファイルを左クリック

×

Q

□ 詳細

ドキュメント¥0

ドキュメントギ

ドキュメント¥

ドキュメント¥

最近使用したファイルや、頻繁に使用するファイルをクイックアクセス<最近使用した項目>に登録する方法 「・・・」 --- 「オプション」で表示される「フォルダーオプション」タブのプライバシーの2項目をチェックオンにし、 「適用」→「OK」の順にクリックする。 

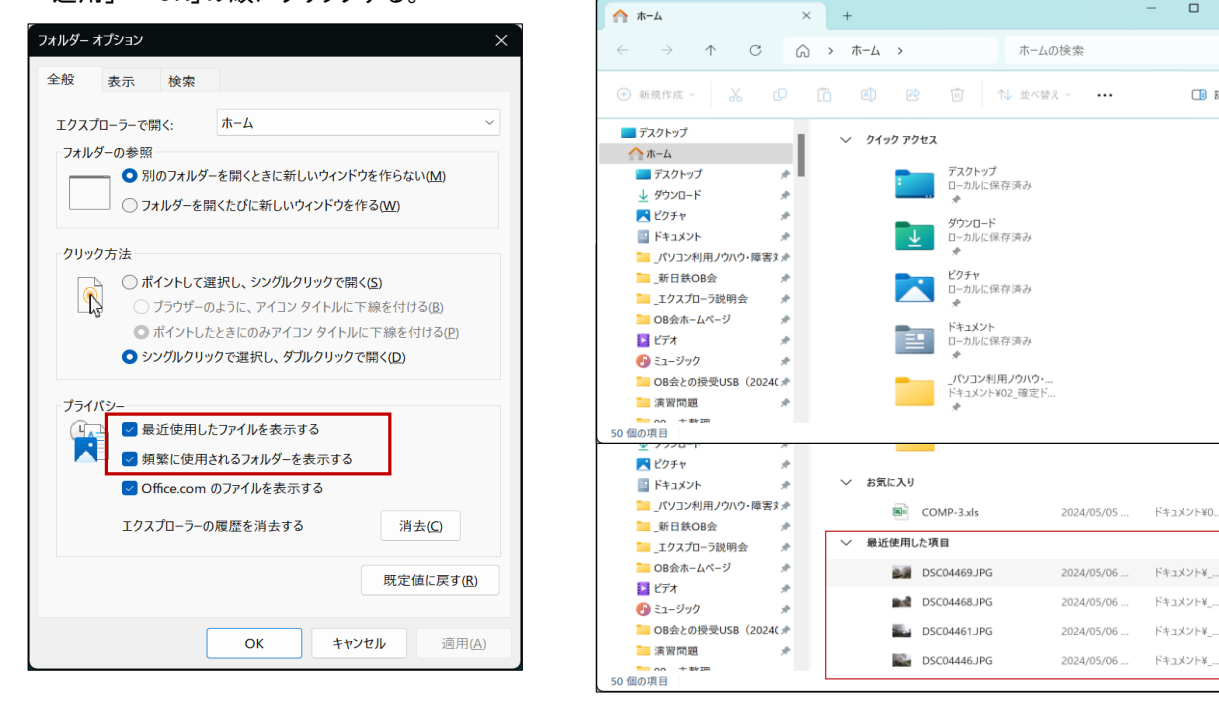

## ★ エクスプローラを複数立ち上げる ① タブを利用・・・「+」をクリックする

|                             |                  |                    |           |                   | -                                                 |          |          |                 |
|-----------------------------|------------------|--------------------|-----------|-------------------|---------------------------------------------------|----------|----------|-----------------|
| C:¥Users¥k-ino¥Documents¥_: | × (+)            |                    | -         |                   | C:¥Users¥k-ino¥Documen                            | nts¥02 × | < 🏫 ホーム  | × + ×           |
| ← → ↑ ° C                   | 、ドキュメント 、「エクスプ   | ローラ説明会 > _エクス      | マプローラ説明会の | D検索               | $\leftrightarrow \rightarrow \rightarrow \circ$ C | G        | ) ・ ホーム  | → ホームの検索 Q      |
| ● 新規作成 ~ → □                | Î () () ()       | ↑↓ 並べ替え 〜 🛛 三 表示 〜 |           | □ 詳細              | ④ 新規作成 - 品                                        |          | ()<br>() | 2天日のタブに         |
| □□ ドキュメント                   | 名前               | 更新日時               | サイズ       | 種類                | 📒 保存済みの写真                                         |          |          | 2番日のメノに         |
| └── _エクスプローラ説明会             | LID2832          | 2024/05/02 8/52    |           | ファイル・フォルガー        | > 🗾 ビデオ                                           |          | ~ 21     | 新たにエクスプローラが表示   |
| HP講習会                       | 「パソコン同好会         | 2024/05/06 8:43    |           | ファイル フォルダー        | ✓ 介ホーム                                            |          |          |                 |
| こ パソコン同好会                   | <b>二</b> 写真      | 2024/05/01 17:30   |           | ファイル フォルダー        | デスクトップ                                            |          |          | される             |
| 🦰 写真                        | □ 日本製鉄OB会        | 2024/05/01 18:35   |           | ファイル フォルダー        | 🚽 ダウンロード                                          |          |          |                 |
| ── 日本製鉄OB会                  | Explorer.pdf     | 2024/04/27 11:57   | 4,857 KB  | Adobe Acrobat D   | <b>ビ</b> クチャ                                      | *        |          | ローカルに保存済み       |
| 00, 未整理                     | 💷 エクスプローラの話.xlsx | 2024/05/05 20:45   | 8,097 KB  | Microsoft Excel 🤈 |                                                   |          |          |                 |
| 01_work                     |                  |                    |           |                   | - ・タフをク                                           | ァリッ      | クするこ     | ことでどちらのエクスブローラも |
| ── 02_確定ドキュメント              |                  |                    |           |                   | - ++                                              | ± _      | ホモフ      |                 |
| 🦲 03. パソコン設定                |                  |                    |           |                   | - 削囲に                                             | 衣不       | ぐさる。     |                 |
| 04_HTML                     |                  |                    |           |                   | - タブをも                                            | 汀い宮      | #オニレ     | もできる            |
| 04_PCマニュアル                  |                  |                    |           |                   |                                                   |          |          |                 |
| 6個の項目                       |                  |                    |           |                   | 50 (B) (B)                                        |          |          |                 |

② タスクバーのエクスプローラアイコンを右クリックして新たなエクスプローラを表示させる

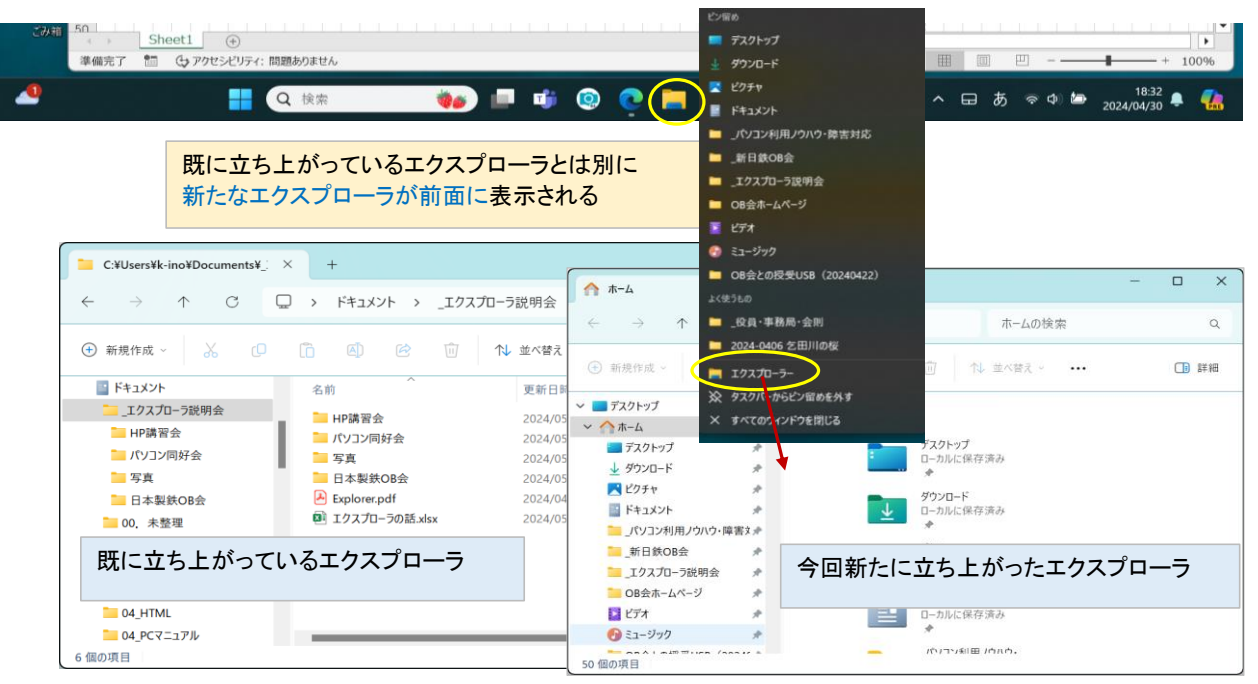

## ◆ OneDrive のフォルダー・ファイル操作をエクスプローラで行なう

タスクバーに「雲のマーク」がある場合、または、隠れたインジケータの中に「雲のマーク」がある場合は、 その雲のマークをクリックして、OneDriveの操作を行なう。→4月26日例会での大庭さんの説明参照

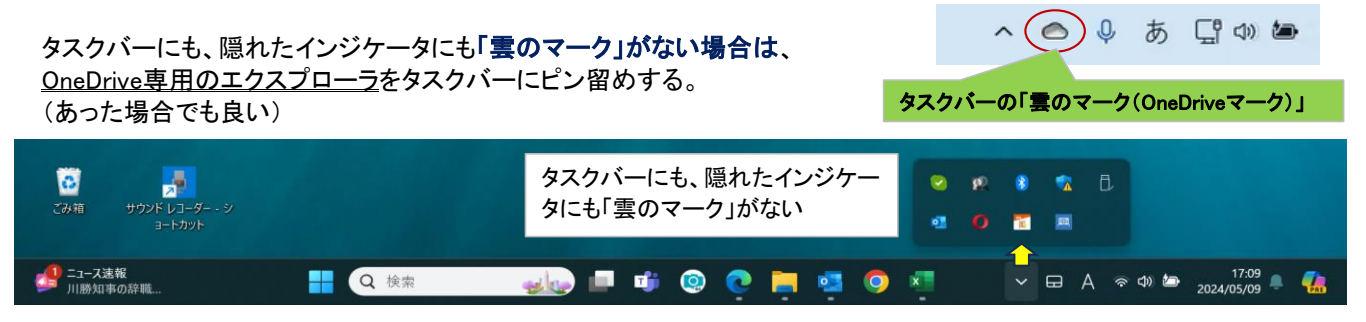

★ OneDrive専用のエクスプローラをタスクバーにピン留めする方法

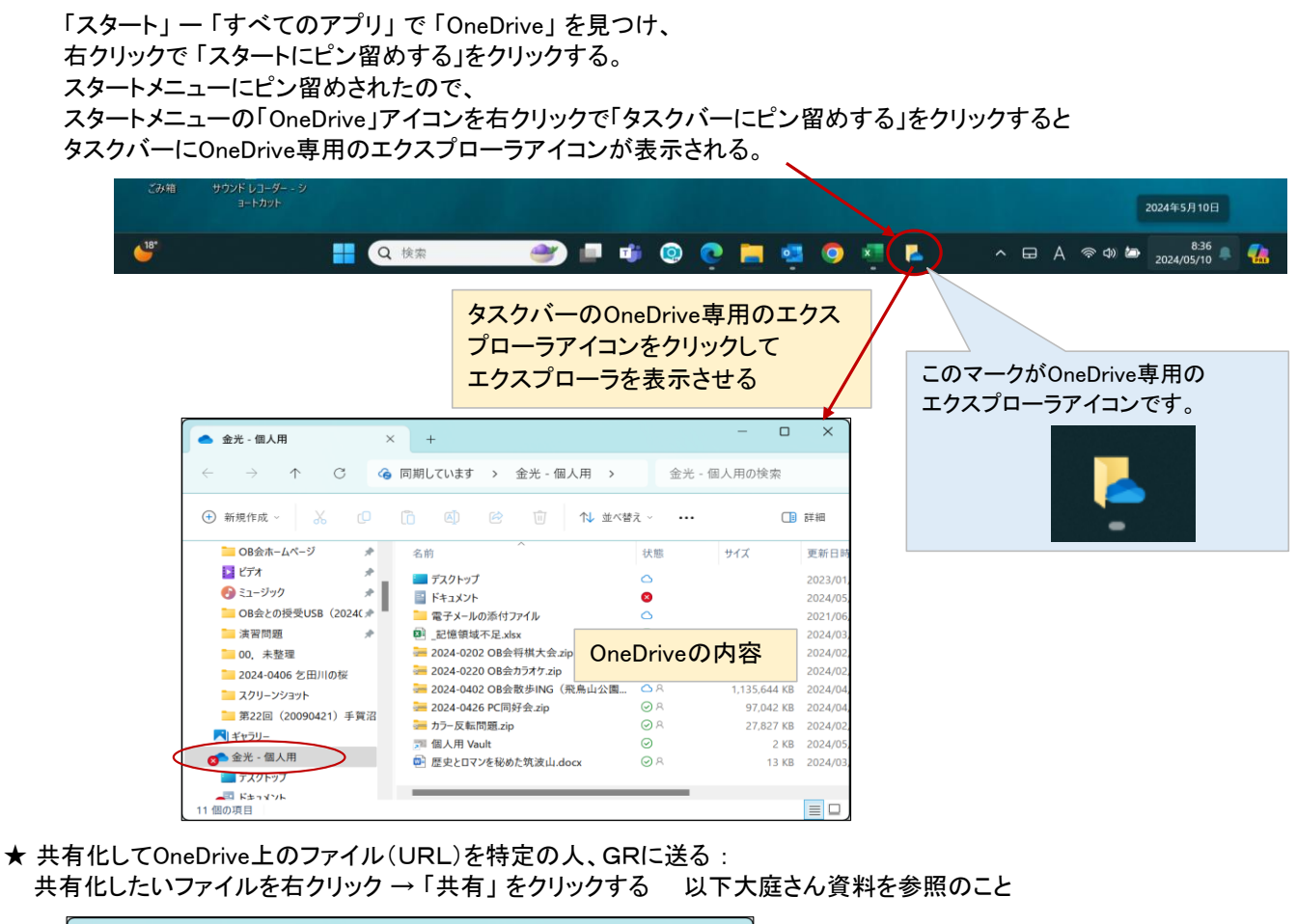

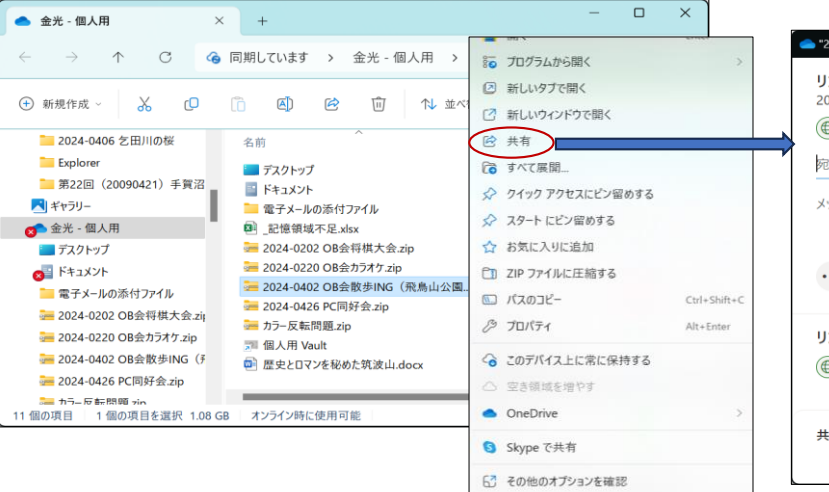

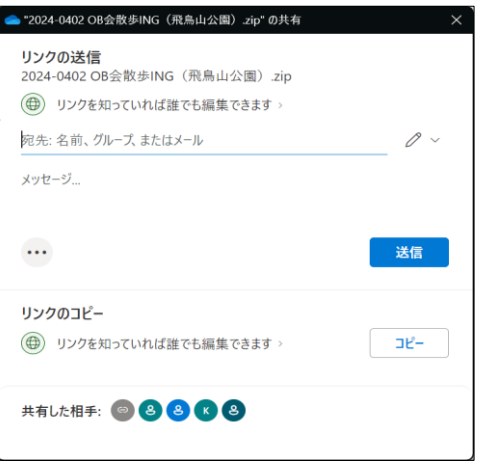

## ★ 同期とバックアップの指定

「金光−個人用」の場所で右クリック → 「その他のオプションを確認」をクリック → 「設定」をクリック

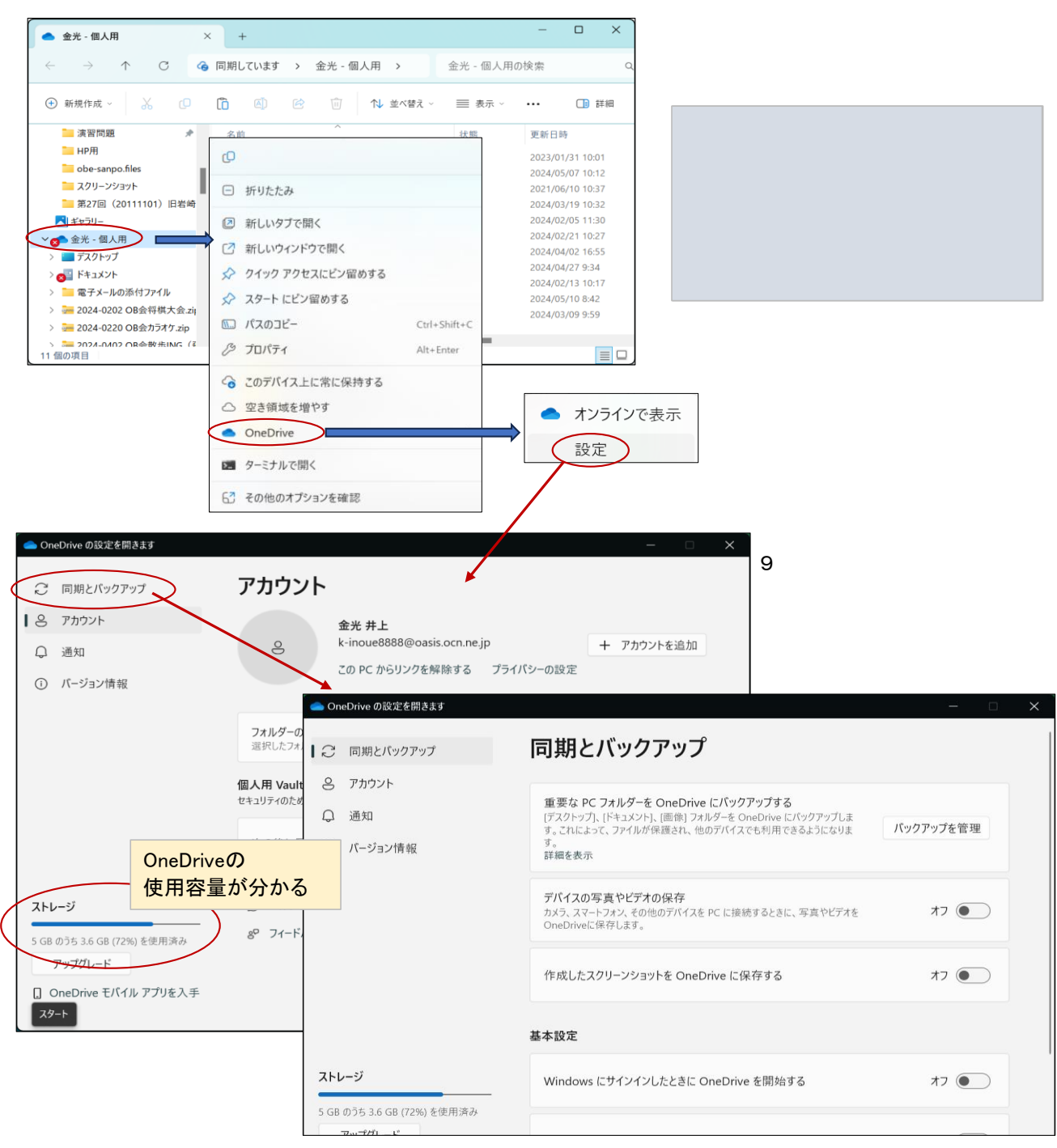

#### ★ OneDriveをオンライン(Edge)で表示する

OneDrive上のフォルダー、ファイル上で右クリック → OneDrive → 「オンラインで表示」をクリックするとEdgeで表示 されます。

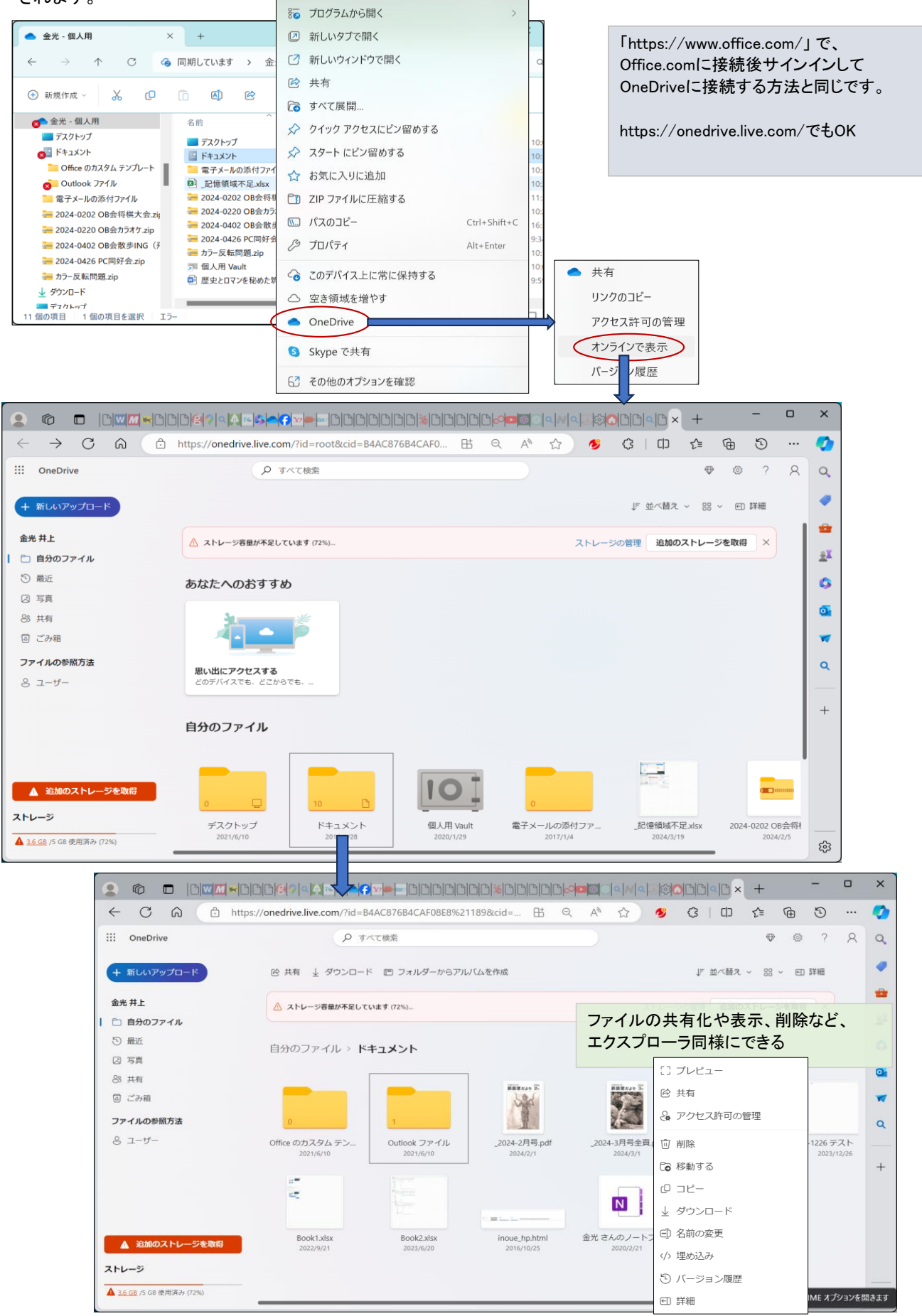